## URVISION CO., LTD All Rights Reserved. Icore IP-2P2S-50A 閃頻控制器設定入門

# Chapter 1 接線方式

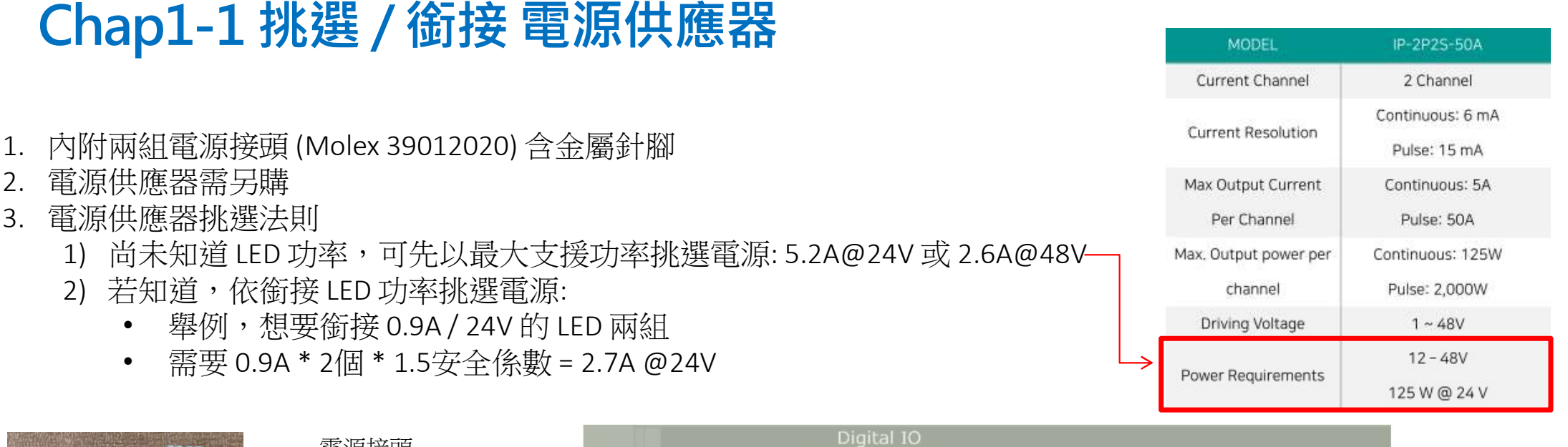

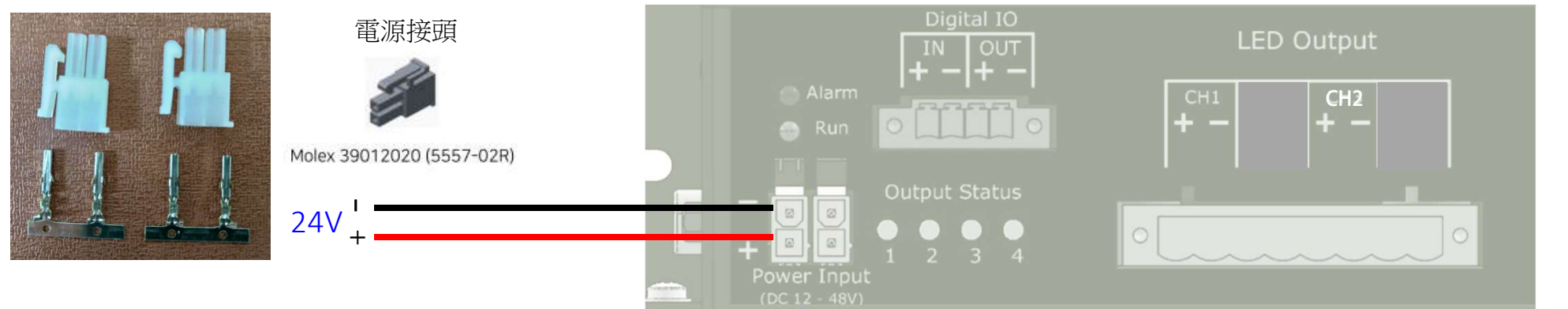

### Chap1-2 銜接 RS232 以電腦修改控制器設定

- 1. 連接電腦 RS-232 至 Icore 控制器 RS-232 Port,注意 RS-232 線材 TX/RX 需要跳線
- 2. 設定電腦 COM Port 為 115200/8/無/1/無
- 3. 按 Chap 2-1 連線 iPulse Configurator,以電腦修改控制器設定

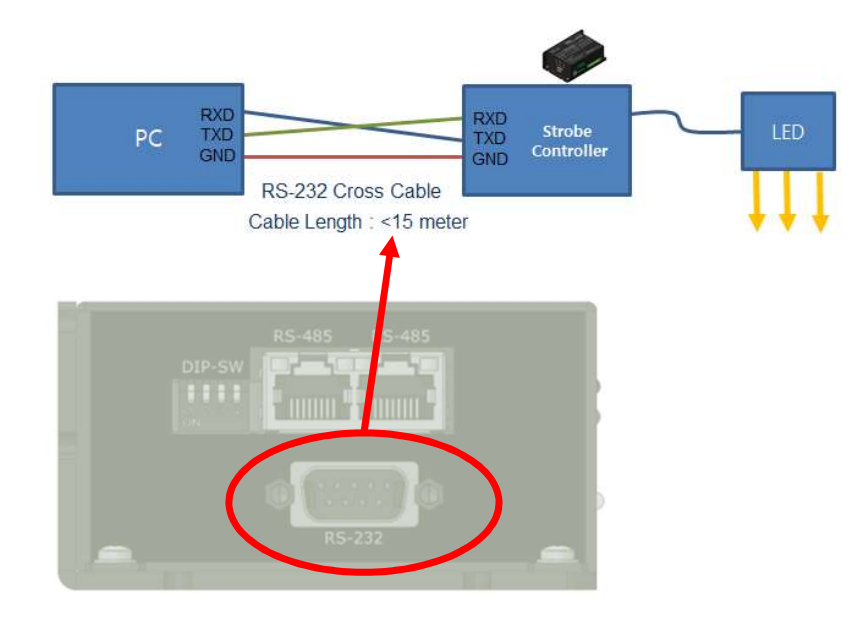

| baud Rate    | : 115200 bps(Selectable  | 9600, 38400) |
|--------------|--------------------------|--------------|
| Data Bit     | : 8 bit                  |              |
| Parity Bit   | : No Parity              |              |
| Stop bit     | : 1 stop bit             |              |
| Flow control | : None                   |              |
| CRC Check    | : Yes                    |              |
| Cable Length | : < 100 meter (@baud rat | e 115200)    |

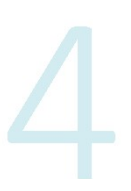

#### Chap1-3 銜接 LED 燈頭

- 1. 如圖1,先關閉LED供電。勾選LED1 & 2,設定50%輸出,依LED規格設定額定電流 (Rated Current)以保護LED
- 2. 如圖2,安裝 LED 燈頭至 CH1 及 CH2
- 3. 如圖3,將Sequence Mode切換到OFF,將Operation切換到Continuous點亮LED
- 4. 如圖3,LED點燈亮起後,按下View LED Status按鈕,查看電壓電流是否正常

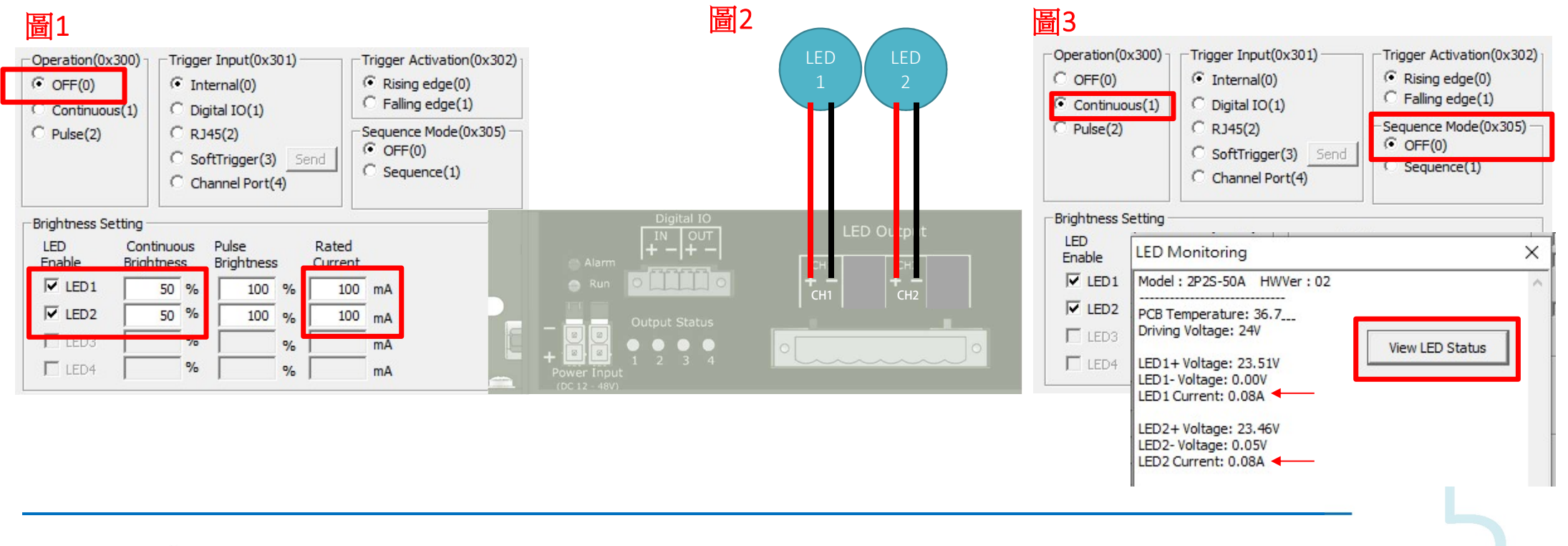

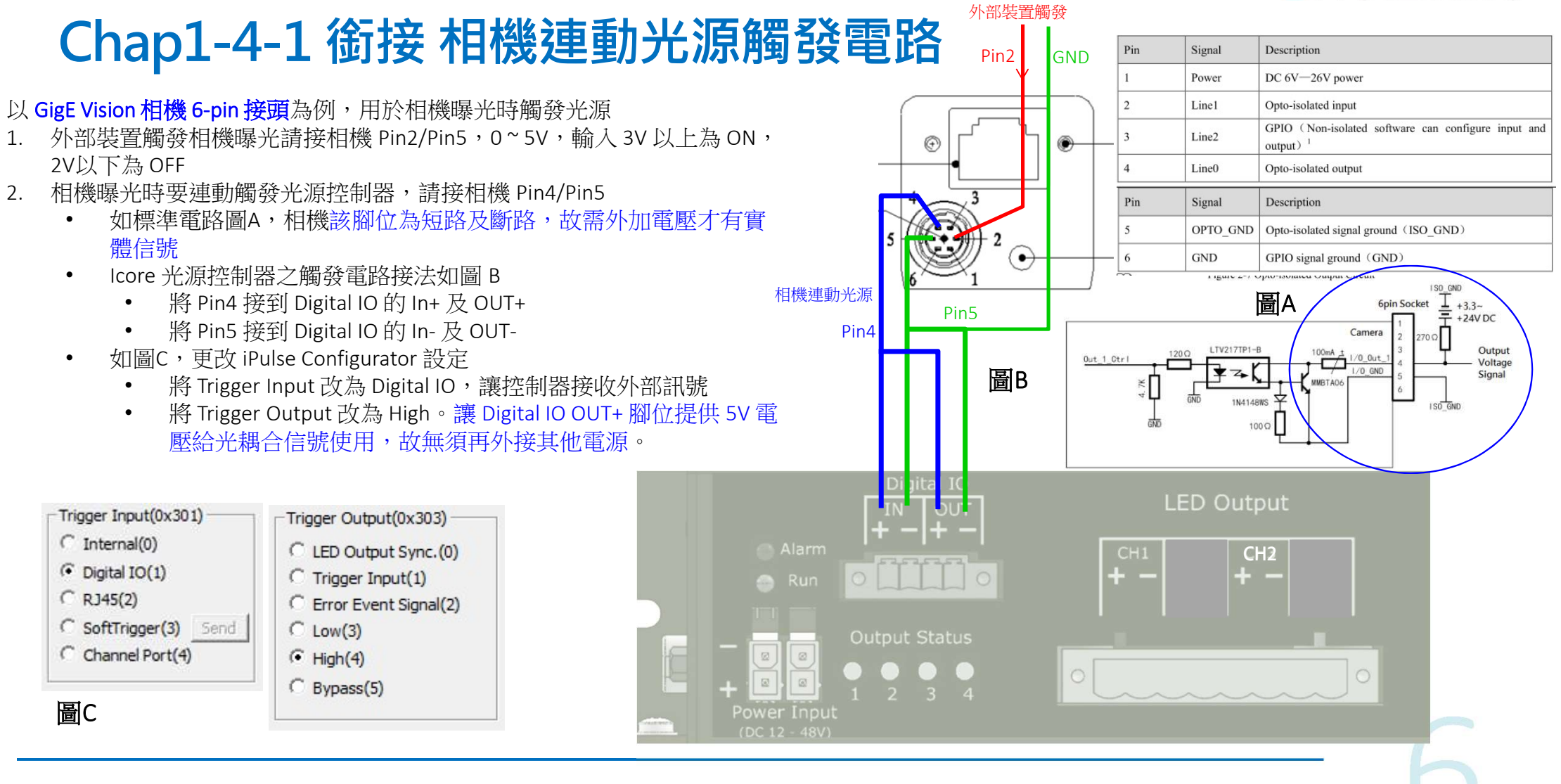

0

0

Description

.....

2

0

Туре

Input

Input

VIEWORKS

Camera Link 1

Camera Link 2

#### Chap1-4-2 銜接 相機連動光源觸發電路 以 Vieworks 相機 4-pin Strobe Out 接頭為例,用於相機曝光時觸發光源 相機連動光測 外部裝置觸發相機曝光請透過 Camera Link 或 CXP 影像卡,本篇不再敘述 1. 4 1

- 相機曝光時要連動觸發光源控制器,請接相機 Pin3/Pin4 2.
  - 如標準電路圖A,相機 Pin4 為 Strobe Out, Pin3 為接地
  - Icore 光源控制器之光耦合觸發電路接法如圖 B ٠
    - 將 Pin4 接到 Digital IO 的 In+ •
    - 將 Pin3 接到 Digital IO 的 In-
  - 如圖C,更改 iPulse Configurator 設定
    - 將 Trigger Input 改為 Digital IO,讓控制器接收外部訊號
    - Trigger Output 為預設值的 LED Output Sync 即可,不用接線 ٠

Pin4

Pin3

**Pin Number** 

1

2

Trigger Input(0x301) Trigger Output(0x303) C Internal(0) EED Output Sync.(0) Digital IO(1)
 Digital IO(1)
 O
 O
 O
 O
 O
 O
 O
 O
 O
 O
 O
 O
 O
 O
 O
 O
 O
 O
 O
 O
 O
 O
 O
 O
 O
 O
 O
 O
 O
 O
 O
 O
 O
 O
 O
 O
 O
 O
 O
 O
 O
 O
 O
 O
 O
 O
 O
 O
 O
 O
 O
 O
 O
 O
 O
 O
 O
 O
 O
 O
 O
 O
 O
 O
 O
 O
 O
 O
 O
 O
 O
 O
 O
 O
 O
 O
 O
 O
 O
 O
 O
 O
 O
 O
 O
 O
 O
 O
 O
 O
 O
 O
 O
 O
 O
 O
 O
 O
 O
 O
 O
 O
 O
 O
 O
 O
 O
 O
 O
 O
 O
 O
 O
 O
 O
 O
 O
 O
 O
 O
 O
 O
 O
 O
 O
 O
 O
 O
 O
 O
 O
 O
 O
 O
 O
 O
 O
 O
 O
 O
 O
 O
 O
 O
 O
 O
 O
 O
 O
 O
 O
 O
 O
 O
 O
 O
 O
 O
 O
 O
 O
 O
 O
 O
 O
 O
 O
 O
 O
 O
 O
 O
 O
 O
 O
 O
 O
 O
 O
 O
 O
 O
 O
 O
 O
 O
 O
 O
 O
 O
 O
 O
 O
 O
 O
 O
 O
 O
 O
 O
 O
 O
 O
 O
 O
 O
 O
 O
 O
 O
 O
 O
 O
 O
 O
 O
 O
 O
 O
 O
 O
 O
 O
 O
 O
 O
 O
 O
 O
 O
 O
 O
 O
 O
 O
 O
 O
 O
 O
 O
 O
 O
 O
 O
 O
 O
 O
 O
 O
 O
 O
 O
 O
 O
 O
 O
 O
 O
 O
 O
 O
 O
 O
 O
 O
 O
 O
 O
 O
 O
 O
 O
 O
 O
 O
 O
 O
 O
 O
 O
 O
 O
 O
 O
 O
 O
 O
 O
 O
 O
 O
 O
 O
 O
 O
 O
 O
 O
 O
 O
 O
 O
 O
 O
 O
 O
 O
 O
 O
 O
 O
 O
 O
 O
 O
 O
 O
 O
 O
 O
 O
 O
 O
 O
 O
 O
 O
 O
 O
 O
 O
 O
 O
 O
 C Trigger Input(1) C RJ45(2) C Error Event Signal(2) C SoftTrigger(3) Send C Low(3) Channel Port(4) C High(4) C Bypass(5)

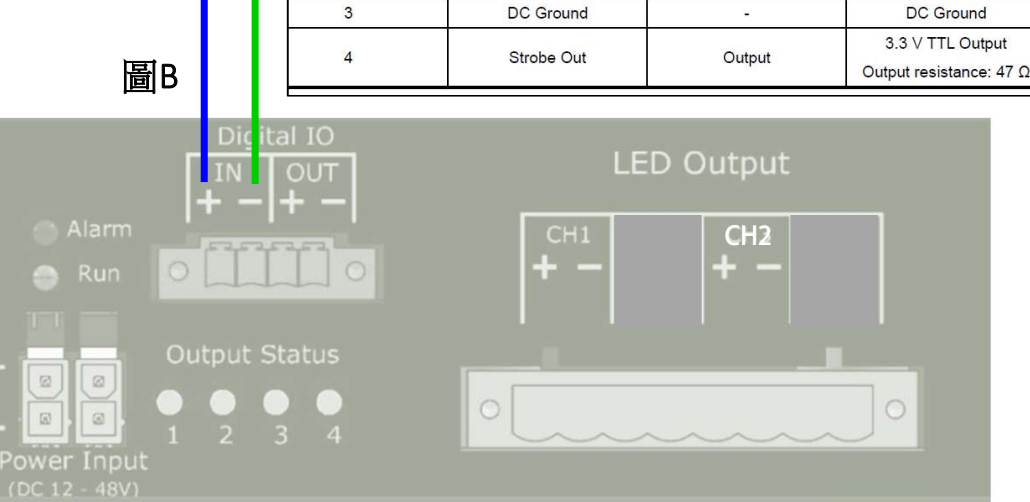

圖A

0

0

Signal

Trigger Input +

Trigger Input -

圖C

# Chapter 2 設定

iPulse Configurator

8

### Chap2-1 連線 iPulse Configurator

- 1. 先按 Chap1-2 連接 RS-232
- 2. 執行 iPulse Configurator(xxxx).exe 工具程式
- 3. 如圖1,按 Search 按鈕,程式會自動搜尋,搜尋成功後會顯示 "COM# Detected" COM5 Detected 🔽 Search
- 4. 如圖2,在 "COM# Detected" 情況下,按 Port Open 按鈕,下方會彈出 Icore 控制器型號,滑鼠雙擊該型號
- 5. 如圖3,成功連線 Icore 控制器

|                                    | iPulse Configurator Ver1.1.12 X<br>File View About           COMS-Detected         Search         Port Open         Port Close | iPulse Configurator Ver1.1.12 ×<br>File View About<br>COM5 - Detected ▼ Search Port Open Port Close                                                                           | lan - n Model - 2000 ma                                                                                                    |
|------------------------------------|----------------------------------------------------------------------------------------------------|----------------------------------------------------------------------------------------------------|----------------------------------------------------------------------------------------------------|
| IPulse Configurator(Ver1.1.12).exe | ID List : 0 Device Boud Rate : 115200 Refresh                                                                                  | ID List : 1 Device Detected     Boud Rate : 115200     Refresh       SID     Model     S/N     OP Mode     SW Ver.       IsID0     2P2S-50A     002000     PULSE(2)     v1.17 | File         Operation         View         Function         Help           Size Addet(0):2001;         0         2          Card Prameter         Stere Amander         Refer         Www.Concorp.com         Concorp.com         Concorp.com |
| V                                  |                                                                                                    |                                                                                                    | Mickie         Stylbreis         Grand Hammer           V LED:         100 %         000 %         000 mA         SS2_Jedes (0.038) (-2)           V LED:         100 %         000 mA         SS2_Jedes (0.038) (-2)         For 2000 A           V LED:         100 %         000 mA         SS2_Jedes (0.038) (-2)         For 2000 A           V LED:         100 %         000 mA         SS2_Jedes (0.038) (-2)         For 2000 A           V LED:         %         %         mA         SS2_Jedes (0.038) (-2)         For 2000 A           V LED:         %         %         mA         SS2_Jedes (0.038) (-2)         For 2000 A           Traing Setting         Trainger Compthicable         mark         SS2_Jedes (0.038) (-2)         For 2000 A           Trainger Compthicable         (-100 Count for cold)         (-100 Count for cold)         -100 Count for cold (-100 F)         -100 Count for cold (-100 F)           Trainger Compthicable         (-100 Count for cold)         (-100 Count for cold (-100 F)         -100 Count for cold (-100 F)           Trainger Count for cold (-100 F)         (-100 Count for cold (-100 F)         -100 Count for cold (-100 F)         -100 Count for cold (-100 F)           Trainger Count for cold (-100 F)         (-100 Count for cold (-100 F)         -100 Count for cold (-100 F)         -100 Coun                           |
|                                    | 圖1                                                                                                    | 圖2                                                                                                    | (*Neutrum Freq.: 200.01H2)                                                                                                    |
|                                    | High Accuracy High Speed High Stability<br>innovation to the Core High Accuracy LED Controller                                 | High Accuracy High Speed High Stability<br>innovation to the Core High Accuracy LED Controller                                                                                |                                                                                                    |

### Chap2-2 iPulse Configurator 選項說明 (1/4)

| = 0 , Model = 21<br>• Operation                                                               | P2S-50A<br>View Funcion                                                                       | Help                              |                                                                                                    |                                                                    |                                                                                                    |                                 |                                                 |                                                                                                    |
|-----------------------------------------------------------------------------------------------|-----------------------------------------------------------------------------------------------|-----------------------------------|----------------------------------------------------------------------------------------------------|--------------------------------------------------------------------|----------------------------------------------------------------------------------------------------|---------------------------------|-------------------------------------------------|----------------------------------------------------------------------------------------------------|
| ave Address(0x200                                                                             | ); 0 ?                                                                                        | ?                                 | 1 Load Parameter                                                                                                    | Save Parameter                                                     | Refresh                                                                                             | www.iCoreC                      | orp.com                                         | icore                                                                                                    |
| Operation(0x300) -<br>OFF(0)<br>Continuous(1)<br>Pulse(2)<br>2                                | Trigger Input(0x:<br>Internal(0)<br>Digital IO(1)<br>RJ45(2)<br>SoftTrigger(3<br>Channel Port | 301)<br>4<br>) <u>Senc</u><br>(4) | Trigger Activation(0<br>Rising edge(0)<br>Falling edge(1)<br>Sequence Mode(0x:<br>GOFF(0)<br>C Sequence(1)                           | x302) Sequence<br>5<br>305) SEQ_0<br>SEQ_1<br>SEQ_1<br>SEQ_1       | Setting 9<br>Start (0x306):<br>iount (0x307):<br>dex0 (0x380):<br>dex1 (0x381):                     |                                 | Auto Vo Auto Vo LPF Moc Trigger Sequence TimeOi | Innovation to the Cor<br>Itage Adjustment(0x307)<br>Ie(0x308)<br>Output Inverter(0x304)<br>the Auto Reset<br>ut : 1000 ms |
| rightness Setting -<br>LED Con<br>Enable Brigh<br>✓ LED1<br>✓ LED2<br>↓ LED3<br>↓ LED4        | tinuous Pulse<br>htness Brightnes<br>100 % 100<br>100 % 100<br>%<br>%                         | s C<br>% [<br>% [<br>% [          | Lated<br>urrent<br>100 mA<br>100 mA<br>mA<br>mA                                                                                      | SEQ_In<br>SEQ_In<br>SEQ_In<br>SEQ_In<br>SEQ_In<br>SEQ_In           | dex2 (0x382):<br>dex3 (0x383):<br>dex4 (0x384):<br>dex5 (0x385):<br>dex6 (0x386):<br>dex7 (0x387):  | 4<br>8<br>1<br>2<br>4<br>8      | For 2P2P-2                                      | am Clear(0x309)<br>2004<br>J/OFF<br>can(OverDrving Enable)                                                                |
| iming Setting<br>Duration(<br>Period(<br>Trigger Delay(<br>Maximum Voltage(<br>Multi Trigger( | 0x310): 5000.0<br>0x312): 10000.0<br>0x314): 100.0<br>0x316): 24<br>0x318): 1                 | us<br>us<br>us                    | Trigger Output(0x303)<br>C LED Output Sync. (C<br>C Trigger Input(1)<br>C Error Event Signal(2<br>C Low(3)<br>G High(4)<br>Bypass(5) | 2) Read Only<br>Trigger_<br>Error_<br>AlramC<br>Sequence<br>Perior | Parameter<br>Count(0x100) :<br>Count(0x102) :<br>lode(0x104):<br>Index(0x106) :<br>d Limit(0x108) : | 1<br>0x00000000<br>1<br>5000.00 | Reset<br>Reset<br>Reset<br>us                   | View LED Status                                                                                                    |

- 1. 快速參數儲存/載入功能
  - Load Parameter:將控制器內的參數讀到畫面上
  - Save Parameter:將畫面上的參數儲存到控制器
  - 4 設定: 與控制器交握, 並重新整理設定畫面資訊

主要操作模式

2.

3.

- **OFF**: 關閉所有 LED 燈光
- Continuous: 恆亮模式
- Pulse: 閃頻模式

LED 亮度及電流設定

- [V]: 可個別勾選或停用 LED 通道 (CH1, CH2, ...)
- Continuous Brightness: 設定恆亮模式時的亮度 (0~100%)
- Pulse Brightness: 設定閃頻模式時的亮度 (0~1000%)

• Rated Current: 設定額定電流,為保護 LED 請依照實際規格設定

4. 觸發輸入設定

• Internal: 使用內部時序,不使用外部觸發

Digital IO: 外部觸發由 Digital IO 接腳提供

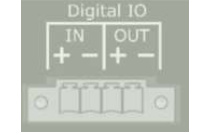

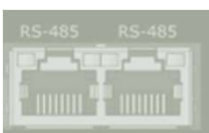

- **RJ45**: 外部觸發由 RS-485 接腳提供
- SoftTrigger:由使用者按下 [Send] 命令模擬外部觸發,
- Channel Port: 僅 IP-2P2S-200A 支援此功能

#### Chap2-2 iPulse Configurator 選項說明 (2/4)

| = 0 , Model = 2<br>e Operation                                                                | P2S-50A<br>View Funcion Help                                                                                                    |                                                                                                    |                                                                                                    |                                                                                                    |            |
|-----------------------------------------------------------------------------------------------|----------------------------------------------------------------------------------------------------|----------------------------------------------------------------------------------------------------|----------------------------------------------------------------------------------------------------|----------------------------------------------------------------------------------------------------|------------|
| lave Address(0x20                                                                             | 0): 0 ? ?                                                                                                    | 1 Load Parameter Save                                                                                                    | Parameter Refresh                                                                                                    |                                                                                                    | P          |
| Operation(0x300)  OFF(0)  Continuous(1)  Pulse(2)  2                                          | Trigger Input(0x301) Tinternal(0) Digital IO(1) RJ45(2) SoftTrigger(3) Channel Port(4)                                                                                                    | Trigger Activation(0x302)<br>Rising edge(0) 5<br>Falling edge(1) 5<br>Sequence Mode(0x305)<br>G OFF(0)<br>C Sequence(1) 6             | Sequence Setting 9<br>SEQ_Start (0x306):<br>SEQ_Count (0x307):<br>SEQ_Index0 (0x380):<br>SEQ_Index1 (0x381):                                  | innevation to th<br>innevation to th<br>innevation | 14)        |
| rightness Setting<br>LED Cor<br>Enable Brig<br>✓ LED1<br>✓ LED2<br>✓ LED3<br>✓ LED4<br>✓ LED4 | ntinuous         Pulse           htness         Brightness           100         %         100         %           100         %         100         %         100           %         00         %         %         % | Rated<br>Current<br>100 mA<br>100 mA<br>mA<br>mA                                                                                      | SEQ_Index2 (0x382):<br>SEQ_Index3 (0x383):<br>SEQ_Index4 (0x384):<br>SEQ_Index5 (0x385):<br>SEQ_Index5 (0x386):<br>SEQ_Index7 (0x387):        | Auto Alram Clear(0x309)     Auto Alram Clear(0x309)     For 2P2P-200A     Fan ON/OFF     AreaScan(OverDrving Enab     8                                                                                                    | le)        |
| iming Setting<br>Durationi<br>Period<br>Trigger Delayi<br>Maximum Voltagel<br>Multi Trigger   | (0x310): 5000.0 us<br>(0x312): 10000.0 us<br>(0x314): 100.0 us<br>(0x316): 24 V<br>(0x318): 1                                                                                                    | Trigger Output(0x303)<br>C LED Output Sync.(0)<br>C Trigger Input(1)<br>C Error Event Signal(2)<br>C Low(3)<br>G High(4)<br>Bypass(5) | Read Only Parameter<br>Trigger_Count(0x100) :<br>Error_Count(0x102) :<br>AlramCode(0x104):<br>SequenceIndex(0x106) :<br>Period Limit(0x108) : | Auto Refresh(     View LED Statu     O     Reset     O     Reset     O     Reset     I     Reset     I     Reset     I     Reset     O     Reset     I     Reset     O     Reset     I     Concolous     Concolous     Concol                                                                                                    | 0.5s)<br>s |

- 5. 外部觸發機制
  - Rising Edge: 外部觸發電壓上升時可觸發點燈
  - Falling Edge: 外部觸發電壓下降時可觸發點燈
  - 輪流點燈模式
    - OFF: 停用輪流點燈模式
    - Sequence: 啟用輪流點燈模式,參考項目8設定輪流方式
- 7. 時序設定

6.

8.

- Duration: 閃頻模式時,設定點燈持續時間 (1~5000 us)。Pulse Brightness 超過 100%時,最大持續時間會降低,例如 1000%只能用 100 us。
- Period: 閃頻模式時,如果4設定為 Internal,會以此處間隔時間進行閃燈。
- Trigger Delay: 收到外部觸發後,多久時間才引發點燈觸發事件,用於微調實際 點燈時間與曝光的同步。
- Maximum Voltage: 設定範圍為 3V~ 電源供應器的最大電壓 (24V or 48V)
- Multi Trigger: 4 設定使用外部觸發時 (非 Internal),被觸發一次可引發多次觸發 事件。例如 2 設定為 Pulse,4 設定為 Digital IO,Multi Trigger 設定為 2,則收到 一次外部觸發後,先閃燈一次,再間隔 Period 時間後閃第二次,依此類推。

腳位輸出設定

- LED Output Sync: LED 點亮的時候輸出 ON, 熄滅輸出 OFF
- Trigger Input:項目4輸入甚麼則直接複製過來
- Error Event Signal: 如果項目 11 的觸發 Error Count 有值則輸出 ON
- Low: 輸出 OFF (0V)
- High: 輸出 ON (5V)

#### Chap2-2 iPulse Configurator 選項說明 (3/4)

| D = 0 , Model = 2F<br>ile Operation \                                                                                               | P2S-50A<br>√iew Fur            | ncion Help                                        |                                           |                                                                                                    |                                                     |                                                                            |                        | ×                                      |
|----------------------------------------------------------------------------------------------------|--------------------------------|---------------------------------------------------|-------------------------------------------|----------------------------------------------------------------------------------------------------|-----------------------------------------------------|----------------------------------------------------------------------------|------------------------|----------------------------------------|
| Slave Address(0x200                                                                                                    | )) <b>:</b> 0                  | ? ?                                               | Load Parameter Save                       | Parameter                                                                                                    | Refresh                                             | www.iCoreC                                                                 | orp.com                | icore                                  |
| Operation(0x300) Trigger Input(0x301) Trigger Activa<br>© OFF(0) C Internal(0) 4 C Rising edg<br>C Construction(1) C District In(1) |                                |                                                   | Trigger Activation(0x302)                 | igger Activation(0x302)     Sequence Setting 9       Rising edge(0)     5       Falling edge(1)     5       equence Mode(0x305)     SEQ_Count (0x307):       OFF(0)     5 |                                                     | 0                                                                          | innovation to the Core |                                        |
| Continuous(1) C Digital IO(1)<br>Pulse(2) RJ45(2)<br>C SoftTrigger(3) Send                                                          |                                | Sequence Mode(0x305)<br>• OFF(0)<br>C Sequence(1) | 2                                         |                                                                                                    |                                                     | LPF Mode(0x308)     Trigger Output Inverter(0x304)     Sequence Auto Reset |                        |                                        |
| Brightness Setting -                                                                                                    | C Chan                         | nel Port(4)                                       |                                           | SEQ_In<br>SEQ_In                                                                                                    | dex1 (0x381):<br>dex2 (0x382):                      | 2                                                                          | TimeOu                 | u <b>t: 1000 ms</b><br>am Clear(0x309) |
| LED Cont<br>Enable Brigh                                                                                                    | tinuous P<br>Itness B<br>100 % | ulse R<br>rightness C<br>100 %                    | urrent<br>100 mA 3                        | SEQ_In<br>SEQ_In                                                                                                    | dex3 (0x383):  <br>dex4 (0x384):                    | 8                                                                          | For 2P2P-2             | I/OFF                                  |
| LED2                                                                                                    | 100 %                          | 100 %                                             | 100 mA<br>mA                              | SEQ_In<br>SEQ_In<br>SEO In                                                                                                    | dex5 (0x385):  <br>dex6 (0x386):  <br>dex7 (0x387): | 2<br>4<br>8                                                                | F AreaS                | san(OverDrving Enable)                 |
| Timing Setting                                                                                                    | 76                             | %                                                 | Trigger Output(0x303)                     | -Read Only                                                                                                    | Parameter                                           |                                                                            |                        | Auto Refresh(0.5s)                     |
| 7 Duration(0<br>Period(0                                                                                                    | 0x310):  <br>0x312):           | 5000.0 us<br>10000.0 us                           | C LED Output Sync.(0)<br>Trigger Input(1) | Trigger_                                                                                                    | Count(0x100) :  <br>Count(0x102) :                  | 1                                                                          | Reset<br>Reset         | View LED Status                        |
| Trigger Delay(C<br>Maximum Voltage(C<br>Multi Trigger(C                                                                             | 0x314):                        | 100.0 us                                          | C Low(3)<br>(• High(4) 8                  | AlramC<br>Sequence<br>Period                                                                                                    | ode(0x104):<br>Index(0x106) :<br>d Limit(0x108) :   | 0x00000000<br>1<br>5000.00                                                 | Reset<br>Reset<br>us   | 11                                     |
|                                                                                                    |                                |                                                   | , bypass(5)                               |                                                                                                    | (                                                   | = Maximum Fre                                                              | eq. : 200.00           | Hz)                                    |

9. 輪流點燈細部設定 (只有項目 6 啟用才有作用)

- SEQ\_Start: 指定由哪個 index 開始輪,預設為0。如果是 Pulse 模式,則等待觸發生效才點亮該 index;如果是 Continuous 模式,則馬上先點亮該 index,再等 觸發生效後立即跳入下一個 index。
- SEQ\_Count: 指定總共要幾個 index 輪流,如設 2,則會啟用 SEQ\_Index0 及 SEQ\_Inde1
- SEQ\_Index#: 設定該組 index 要點燈的 bit 值,決定要點哪盞燈。設定參考下表,如果設 0 表示通通都不點亮,如果設 2 表示要點亮 CH2,如果設 3 表示 CH1+CH2 一起點亮。

| 想   | SEQ_Index# |     |     |               |
|-----|------------|-----|-----|---------------|
| CH4 | CH3        | CH2 | CH1 | 應輸入的 bit<br>值 |
| 0   | 0          | 0   | 0   | 0             |
| 0   | 0          | 0   | 1   | 1             |
| 0   | 0          | 1   | 0   | 2             |
| 0   | 1          | 0   | 0   | 4             |
| 1   | 0          | 0   | 0   | 8             |
| 1   | 1          | 1   | 1   | 15            |

#### Chap2-2 iPulse Configurator 選項說明 (4/4)

| ID = 0 , Model = 21<br>File Operation                   | 2S-50A<br>√iew Funcion                                                  | Help                            |                                                                                                    |                                                                   |                            |                       | ×                                                                                                    |
|---------------------------------------------------------|-------------------------------------------------------------------------|---------------------------------|----------------------------------------------------------------------------------------------------|-------------------------------------------------------------------|----------------------------|-----------------------|----------------------------------------------------------------------------------------------------|
| Slave Address(0x200                                     | ); 0 ?                                                                  | ?                               | Load Parameter Save                                                                                          | Parameter Refresh                                                 | www.iCoreC<br>iCoreAll@ico | orp.com<br>recorp.com | icore                                                                                                    |
| Operation(0x300)<br>OFF(0)<br>Continuous(1)<br>Pulse(2) | Trigger Input(<br>Internal(0)<br>Digital IO(1<br>RJ45(2)<br>SoftTrigger | )x301) —<br>()<br>(3) <u>Se</u> | Trigger Activation(0x302)<br>C Rising edge(0) 5<br>C Falling edge(1) 5<br>Sequence Mode(0x305)<br>C OFF(0) 6 | Sequence Setting 9<br>SEQ_Start (0x306):<br>SEQ_Count (0x307):    |                            | Auto Vo               | innovation to the Core<br>oltage Adjustment(0x307)<br>de(0x308)<br>Output Inverter(0x304)<br>toe Auto Reset |
| -Brightness Setting                                     | C Channel Po                                                            | rt(4)                           |                                                                                                    | SEQ_Index0 (0x380):<br>SEQ_Index1 (0x381):                        | 2                          | TimeC                 | Dut: 1000 ms                                                                                                |
| LED Con<br>Enable Brigh                                 | tinuous Pulse<br>htness Brightn                                         | ess                             | Current                                                                                                    | SEQ_Index3 (0x382):<br>SEQ_Index3 (0x383):<br>SEQ_Index4 (0x384): | 8                          | For 2P2P-             | 200A                                                                                                    |
|                                                         | 100 % 10<br>%                                                           | 00 %                            | 100 mA                                                                                                    | SEQ_Index5 (0x385):<br>SEQ_Index6 (0x386):                        | 2                          | Areas                 | Scan(OverDrving Enable)                                                                                     |
|                                                         | %                                                                       | %                               | mA                                                                                                    | SEQ_Index7 (0x387):                                               | 8                          |                       | Auto Refresh(0.5s)                                                                                          |
| 7 Duration(                                             | 0x310): 500                                                             | 0.0 us                          | C LED Output Sync.(0)                                                                                        | Trigger_Count(0x100) :<br>Error Count(0x102) :                    | 1                          | Reset Reset           | View LED Status                                                                                             |
| Trigger Delay(                                          | 0x314): 10                                                              | 0.0 us                          | C Error Event Signal(2)<br>Low(3)                                                                            | AlramCode(0x104):                                                 | 0x00000000                 | Reset                 | 11                                                                                                    |
| Multi Trigger((                                         | )x318):                                                                 | 1                               | ← High(4) 8<br>← Bypass(5)                                                                                   | Period Limit(0x108) :                                             | 5000.00<br>(= Maximum Fre  | us<br>eq. : 200.00    | ) Hz )                                                                                                    |

#### | 10. 全域設定

- Auto Voltage Adjustment: 是否啟用電壓自動微調
- LPF Mode: 是否啟用外部觸發高頻雜訊過濾功能
- Trigger Output Inverter: 將項目 8 的觸發輸出反相。
- Sequence Auto Reset: 啟用項目 6 輪流模式的時候,若等待切換輪流 index 的觸發時間過久 (超過 TimeOut 設定的 ms 時間),則自動將 index 恢復到 SEQ\_Start 所設定的值,重新輪流。

#### 11. 控制器狀態

- Trigger Count:目前成功引發的觸發事件統計總數
- Error Count: 不合規範的觸發事件統計總數
- AlarmCode: 0x00000 表示正常,其餘為有異常,請見下表
- SequenceIndex: 根據項目 6、9 的設定, 監測目前輪流到的 index
- Period Limit: 根據項目 7 Duration 幫你換算最小的 Period 可以設到多少 us (最大的頻率可以到多少 Hz)

| Alarm mask | Description                  | 조치 사항                                                                                                    |
|------------|------------------------------|----------------------------------------------------------------------------------------------------|
| 0X0002     | PCB Temperature 70도<br>이상    | When it is used at high temperature or generates<br>heat out of overloading, the PCB temperature may<br>increase. It is recommended to attach the case on a<br>structure that radiates heat well. |
| 0X0008     | FPGA Register Check<br>Error | <ul> <li>In the event that FPGA communication errors occur<br/>after FPGA upgrading, the upgrading process needs to<br/>be retried.</li> </ul>                                                    |
| 0X0010     | Flash Memory Check<br>Error  | <ul> <li>When this symptom occurs, consult with the<br/>manufacturer.</li> </ul>                                                                                                    |
| 0X0020     | Power Range Over             | An alarm is issued when the LED output exceeds the<br>output setting.                                                                                                    |
| 0X0040     | LED Short Circuit            | -, An alarm is issued when there is a short in the LED<br>wire or when the LED + operation voltage is lower than<br>2V. Remove the LED wire and check the symptoms.                               |
| 0X0100     | LED1 Not Connected           | An alarm is issued when there is no load on the LED                                                                                                    |
| 0X0200     | LED2 Not Connected           | output.<br>Check the LED polarity and connection status.                                                                                                    |
| 0X0400     | LED3 Not Connected           | When the LED voltage exceeds the rated operation                                                                                                    |
| 0X0800     | LED4 Not Connected           | voltage, the LED does not work with the operation<br>voltage increasing to the peak.                                                                                                    |

# Chapter 3 庭用 以 IP-2P2S-50A 搭配 GigE Vision Area 相機為例

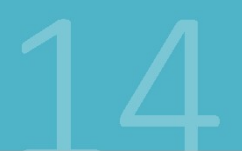

## URVISION Chap3-1 來料觸發或固定間隔觸發相機移動中飛拍並閃燈

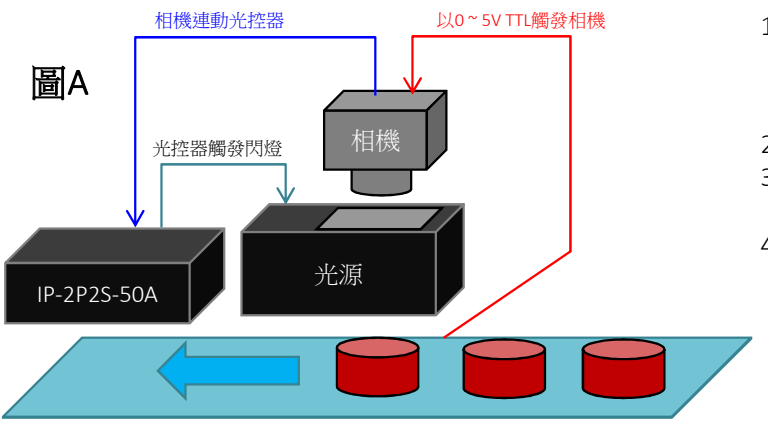

| 表A | 相機設                         | 值                   |                |
|----|-----------------------------|---------------------|----------------|
|    | Acquisition Mode            |                     | Continuous     |
|    | Acquisition Frame Count     |                     | 1              |
|    | Trigger – Acquisition Start | Trigger Mode        | Off            |
|    |                             | Trigger Source      | х              |
|    |                             | Trigger Activation  | x              |
|    | Trigger – Frame Start       | Trigger Mode        | On             |
|    |                             | Trigger Source      | Line1          |
|    |                             | Trigger Activation  | RisingEdge     |
|    | Digital IO Control          | Line Selector       | Line0          |
|    |                             | Line Mode           | Output         |
|    |                             | Line Inverter       | False          |
|    |                             | Line Source         | ExposureActive |
|    |                             | User Ouput Selector | UserOutput0    |

1. 應用:來料觸發或以固定間隔觸發相機移動中飛拍並閃燈

- 若是來料感應觸發: 相機觸發 (圖A紅線路) 接至感應 sensor, 有料時須為 5V, 無料時須為 0V
- 若是固定間隔觸發: Encoder 接至編碼器計數卡或運動控制卡,再由卡片換算 Encoder A/B Counter 滿足移動間隔後,由卡片輸出 5V 觸發給相機 (圖A紅線路)
- 2. 接線方式:按照 Chap 1-3、1-4
- 3. 相機設定方式:參考表A,相機用**連續取像**模式,設定由Line1(如Chap1-4之Pin2)觸發FrameStart曝光,再由 ExpsureActive (開始曝光事件)觸發由Line0(如Chap1-4之Pin4)觸發光源控制器
- 4. 光控器設定方式:參考圖B
  - 使用 Pulse 模式,Trigger Input為 Digital IO,勾選要閃的 LED,Pulse Brightness 先用 100% 視情況調整
  - Trigger Activation 先查詢相機光觸發電壓,若觸發為高準位,請用Rising Edge;反之則用Falling Edge
  - 勾選要閃的LED,先設定Pulse Brightness為100%,視情況調整
  - 關閉Sequence為OFF
  - 調整 Duration、Trigger Delay時間,一邊觀察相機曝光畫面,直到閃燈亮起時間跟相機曝光同步最佳化

| ∃B | Operation(0x300)<br>OFF(0)<br>Continuous(1)<br>Pulse(2) | C Int<br>C Int<br>C Dig<br>C RJ<br>C So<br>C Ch | r Input(0x3<br>ternal(0)<br>gital IO(1)<br>45(2)<br>ftTrigger(3)<br>annel Port(4 | 01) -<br><br>F) | end              | Trigger Activation(0x302)<br>Rising edge(0)<br>Falling edge(1)<br>Sequence Mode(0x305)<br>OFF(0)<br>Sequence(1) |  |  |  |
|----|---------------------------------------------------------|-------------------------------------------------|----------------------------------------------------------------------------------|-----------------|------------------|----------------------------------------------------------------------------------------------------|--|--|--|
|    | Brightness Setting                                      | Brightness Setting                              |                                                                                  |                 |                  |                                                                                                    |  |  |  |
|    | LED Cont<br>Enable Brigh                                | tinuous<br>tness                                | Pulse<br>Brightness                                                              |                 | Rated<br>Current |                                                                                                    |  |  |  |
|    | I LED1                                                  | 50 %                                            | 100                                                                              | %               | 100              | mA                                                                                                    |  |  |  |
|    | LED2                                                    | 50 %                                            | 100                                                                              | %               | 100              | mA                                                                                                    |  |  |  |
|    | ED3                                                     | %                                               |                                                                                  | %               |                  | mA                                                                                                    |  |  |  |
|    | LED4                                                    | %                                               |                                                                                  | %               |                  | mA                                                                                                    |  |  |  |
|    | Timing Setting                                          |                                                 |                                                                                  |                 |                  | gger Output(0x303)                                                                                              |  |  |  |
|    | Duration(0                                              | x310):                                          | 5000.0                                                                           | us              | C                | LED Output Sync. (0)                                                                                            |  |  |  |
|    | Period(0                                                | )x312):                                         | 500000.0                                                                         | us              | C                | Trigger Input(1)                                                                                                |  |  |  |
|    | Trigger Delay(0                                         | )x314):                                         | 100.0                                                                            | us              | 0                | Error Event Signal(2)                                                                                           |  |  |  |
|    | Maximum Voltage(0                                       | x316):                                          | 24                                                                               | v               |                  | LOW(3)<br>High(4)                                                                                               |  |  |  |
|    | Multi Trigger (0                                        | )x318):                                         | 1                                                                                |                 | 0                | Bypace(5)                                                                                                    |  |  |  |

#### Chap3-2相機一個料連拍2張並輪流觸發2閃燈

|               | 相機連動光控器                     | 以0~5V                                              | TTL觸發相機 1   |
|---------------|-----------------------------|----------------------------------------------------|-------------|
| ₽- <u>-</u> 2 | A<br>光控器觸發閃燈<br>2P2S-50A    | 相機                                                 | 23          |
|               | 扣機ӭ                         | <b>告</b>                                           |             |
| 表A            | Acquisition Mode            |                                                    | Multi Frame |
|               | Acquisition Frame Count     | 2                                                  |             |
|               | Acquisition Frame Rate      | <b>先設 10 fps</b><br>看相機輸出訊號線路穩定度,<br>燈穩定可調快,若閃燈常失敗 |             |
|               | Trigger – Acquisition Start | Trigger Mode                                       | On          |
|               |                             |                                                    |             |

- .. 應用:相機一個料連拍2張並輪流觸發2閃燈
  - 若是來料感應觸發: 相機觸發 (圖A紅線路) 接至感應 sensor , 有料時須為 5V , 無料時須為 0V
  - 若用固定間隔觸發: Encoder 接至編碼器計數卡或運動控制卡,再由卡片換算 Encoder A/B Counter 滿足移動間隔後,由卡片 輸出 5V 觸發給相機 (圖A紅線路)
- 2. 接線方式:按照 Chap 1-3、1-4
- 3. 相機設定方式:參考表A,相機用MultiFrame取像模式,張數設2,設定由Line1(如Chap1-4之Pin2)觸發 AcquisitionStart後會引發2次曝光,再由ExpsureActive (開始曝光事件)觸發由Line0(如Chap1-4之Pin4)觸發光源控 制器。這樣一次Line1觸發2次曝光都會連動觸發閃燈。
- 4. 光控器設定方式:參考圖B
  - 使用 Pulse 模式,Trigger Input為 Digital IO,勾選要閃的 LED,Pulse Brightness 先用 100% 視情況調整
  - Trigger Activation 先查詢相機光觸發電壓,若觸發為高準位,請用Rising Edge;反之則用Falling Edge
  - 勾選2個要閃的LED,先設定Pulse Brightness為100%,視情況調整
  - 啟用Sequence為ON,SEQ\_Start = 0,SEQ\_Count = 2,第一次先閃 SEQ\_Index0 = 1 (LED1),第二次再閃SEQ\_Index = 2 (LED2)
  - 調整 Duration、Trigger Delay時間,一邊觀察相機曝光畫面,直到閃燈亮起時間跟相機曝光同步最佳化

| quisition Frame Count    |                     | 2                                                  | sID = 0, Model = 2P2S-50A                                                                                                    |
|--------------------------|---------------------|----------------------------------------------------|----------------------------------------------------------------------------------------------------|
| quisition Frame Rate     |                     | 先設 10 fps<br>看相機輸出訊號線路穩定度,若觸發閃<br>燈穩定可調快,若閃燈常失敗則調慢 | File Operation View Function Help<br>Slave Address(0x200): 0 ? ? Load Parameter Save Parameter Refresh www.iCoreCorp.com<br>iCoreAll@icorecorp.com<br>iCoreAll@icorecorp.com                                                                                                    |
| gger – Acquisition Start | Trigger Mode        | On                                                 | C OFF(0)         C Internal(0)         C Rsing edge(0)         SEQ_Start (0x306);         0         ✓ Auto Voltage Adjustment(0x307)           C Continuous(1)         G Digital IO(1)         G Faling edge(1)         SEQ_Start (0x307);         Z         ✓ LPP Mode(0x308)                                                                                                    |
|                          | Trigger Source      | Line1                                              | Confrager (3) Send<br>Confrager (3) Send<br>Confrager (3) |
|                          | Trigger Activation  | RisingEdge                                         | Brightness Setting     SEQ_Index1(0x38);     TmeOut:     1000 ms       Brightness Setting     SEQ_Index2(0x382);     4     □ Auto Aram Clear(0x309)                                                                                                    |
| gger – Frame Start       | Trigger Mode        | Off                                                | LED Continuous Pulse Rated SEQ_index3 (0x383); 8<br>Enable Brightness Brightness Current SEQ_index3 (0x383); 8<br>For 2929-200A                                                                                                    |
|                          | Trigger Source      | x                                                  | F     LED2     50 %     100 %     100 mA       F     LED2     50 %     100 %     100 mA       SEQ_Index5 (0x386):     2     Image: Fan ON/OFF       Image: Fan ON/OFF     Image: Fan ON/OFF       Image: Fan ON/OFF                                                                                                    |
|                          | Trigger Activation  | x                                                  | I         ED/3         78         96         mA           I         ED/4         %         mA         SEQ_Index7 (0x387):         8                                                                                                    |
| gital IO Control         | Line Selector       | Line0                                              | Timing Setting     Trigger Output(0x303)     Read Only Parameter     I Addu Reirestito.337       Duration(0x310):     500.0     us     C LED Output Sync.(0)     Trigger_Count(0x100):     0                                                                                                    |
|                          | Line Mode           | Output                                             | Period(0x312):         500000.0         us         C         Trigger Input(1)         Error_Count(0x102):         0         Reset           Trigger Delay(0x314):         100.0         us         LaranCode(0x104):         0x0000000         Reset                                                                                                    |
|                          | Line Inverter       | False                                              | Maximum Voltage(0x316);         24         V         C         Low(3)         SequenceIndex(0x106);         0         Reset           Multi Trionger(0x318);         1         C         Period Limit(0x108);         5000.00         us                                                                                                    |
|                          | Line Source         | ExposureActive                                     | (= Maximum Freq. : 200.00 Hz)                                                                                                    |
|                          | User Ouput Selector | UserOutput0                                        |                                                                                                    |

# 附錄 程式控制

#### 程式控制 (1/3)

- 1. 先按 Chap1-2 銜接 RS232 並確認電腦可正常連接控制器
- 2. 查看控制器操作程式的 View -> Modbus Packet Monitor 可叫出指令監視器視窗

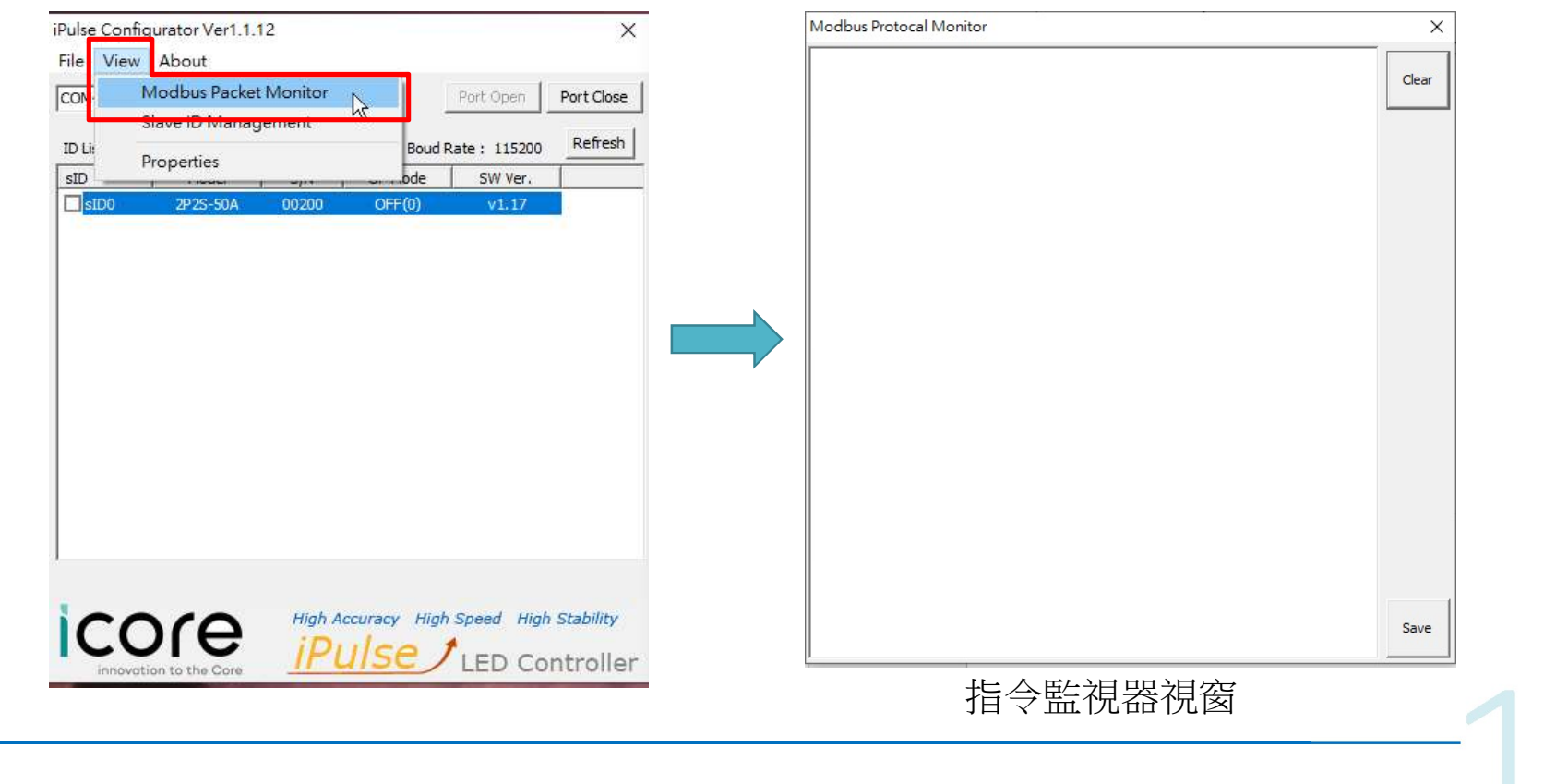

#### 程式控制 (2/3)

3. 您在控制程式按的任何按鈕背後都有指令,並於監視器視窗立即顯示按過的指令

- 4. 指令送出後 (WRITE) · 控制器也會回應相同指令 (ACK) · 代表一個指令完成
- 5. 例如先下關燈、再下連續開燈,最後調整 LED1的亮度為 100%,會用到以下三個指令

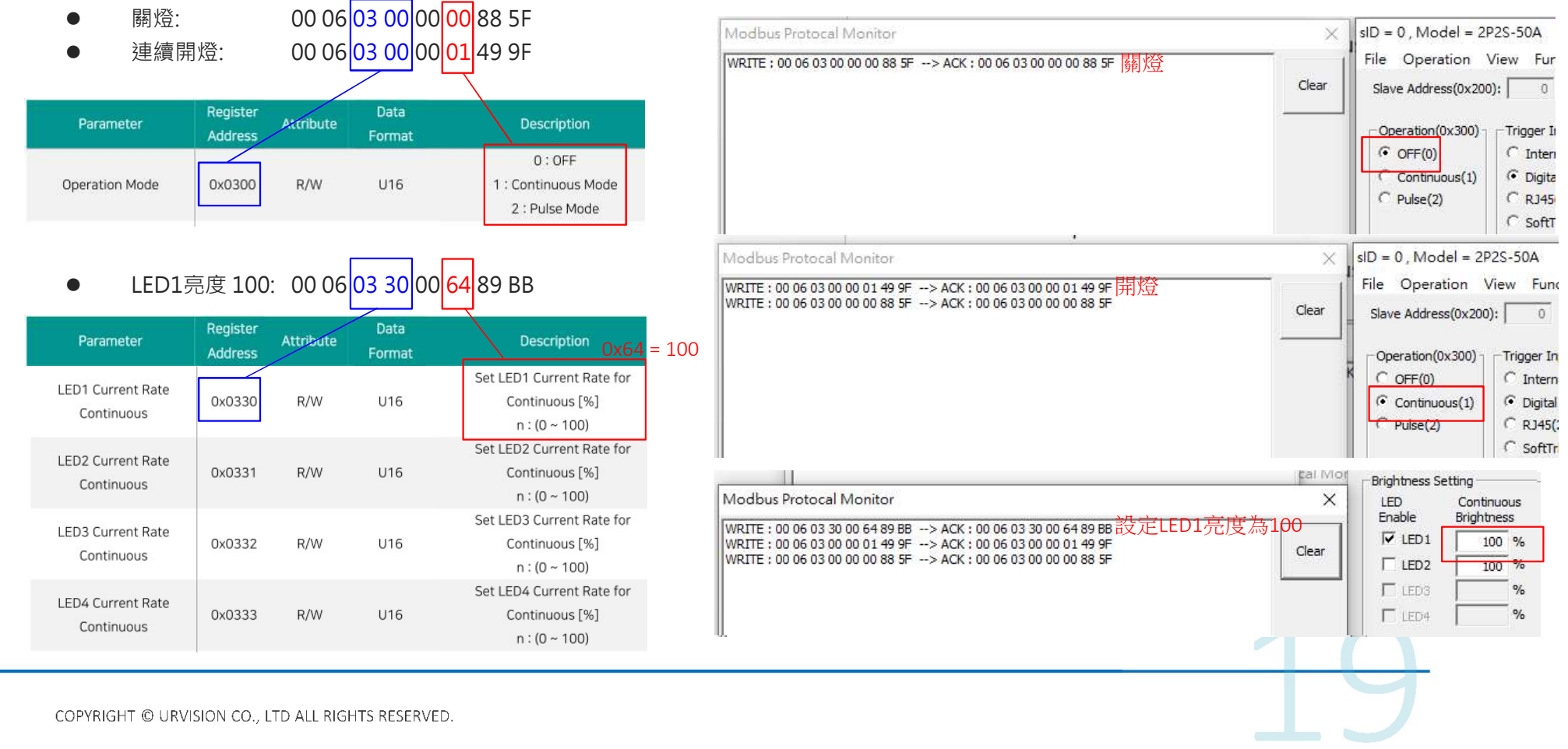

## 程式控制 (3/3) – Sample Code

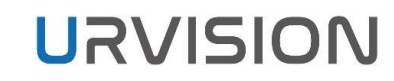

此為一種程式控制範例 (Adaptive Vision Studio 圖控式開發程式語言),實際請按您用的程式語言而定。

#### 1. 設定控制器連線

| NITIALIZE | 0. SerialPort_Config + |    |               |  |        |  |
|-----------|------------------------|----|---------------|--|--------|--|
|           |                        | Sh | ow/Hide Ports |  | inPort |  |
|           | inPortId               | 0  | 0             |  |        |  |
|           | inPort                 | ۲  | COM4          |  |        |  |
|           | inBaudRate             | 0  | 115200        |  |        |  |
|           | inParity               | 0  | None          |  |        |  |
|           | inDataBits             | 0  | 8             |  |        |  |
|           | inFlowControl          | 0  | NoFlowControl |  |        |  |
|           | inStopBits             | 0  | One           |  |        |  |

2. 對控制器下達連續開燈 (Continuous) 指令

| M:                             | acrofilter Inputs                                                                                              | 准備指今碼         |                            |  |
|--------------------------------|----------------------------------------------------------------------------------------------------|---------------|----------------------------|--|
| Write_OFF = {0x00, 0:<br>0x9f} | x06, 0x03, 0x00, 0x00, 0                                                                                       |               |                            |  |
| Write_OFF                      |                                                                                                    |               |                            |  |
| 1. Write                       | eToBuffer: Integer[]                                                                                           | <u>+</u>      |                            |  |
| inBuffer                       | 10100                                                                                                    | inValue       |                            |  |
| outBuffer[]                    |                                                                                                    |               |                            |  |
| 2. Write                       | ToBuffer: BufferArray                                                                                          |               |                            |  |
| nSourceBuffers[]               | 10101                                                                                                    |               |                            |  |
| putBuffer                      | IDent Micher Bufferst                                                                                          |               |                            |  |
| 3. Seria                       | iPort_write: Burier                                                                                            |               |                            |  |
| nBuffer                        | other other                                                                                                    |               | 向 Serial Port 送出指令碼 (WRITE |  |
| 4. Seria                       | alPort Read: Buffer +                                                                                          |               |                            |  |
| outBuffer?                     |                                                                                                    |               | 向 Serial Port 讀取回傳碼 (ACK)  |  |
| Ма                             | crofilter Outputs                                                                                              |               |                            |  |
| outBuffer                      | Ţ                                                                                                    |               |                            |  |
| ennerneenneenneetheeenn        | er an en an en an en an en an en an en an en an en an en an en an en an en an en an en an en an en an en an en | economicanee! |                            |  |

弘翔精密科技股份有限公司

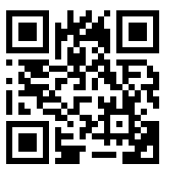

E-MAIL: ursales@urvision-tw.com

THANK U FOR Watching